# How to set up InkOwl ICC profile for SG400/SG800 in Adobe Illustrator on Windows

### Step 1: Download and move the profile

- 1. Download the profile from our website or that was emailed to you from us.
- 2. Once downloaded, you will need to move the file to the system folder on your computer where all of your profiles are stored. The location will depend on what version of Windows you are running.

#### Refer to the list below:

Windows 98/ME C:\Windows\System\Color\

Windows XP/Vista/7/8/10 C:\Windows\System32\Spool\Drivers\Color\

# Step 2: Set up the profile

Select the picture that you want to print and then press File and then Print.

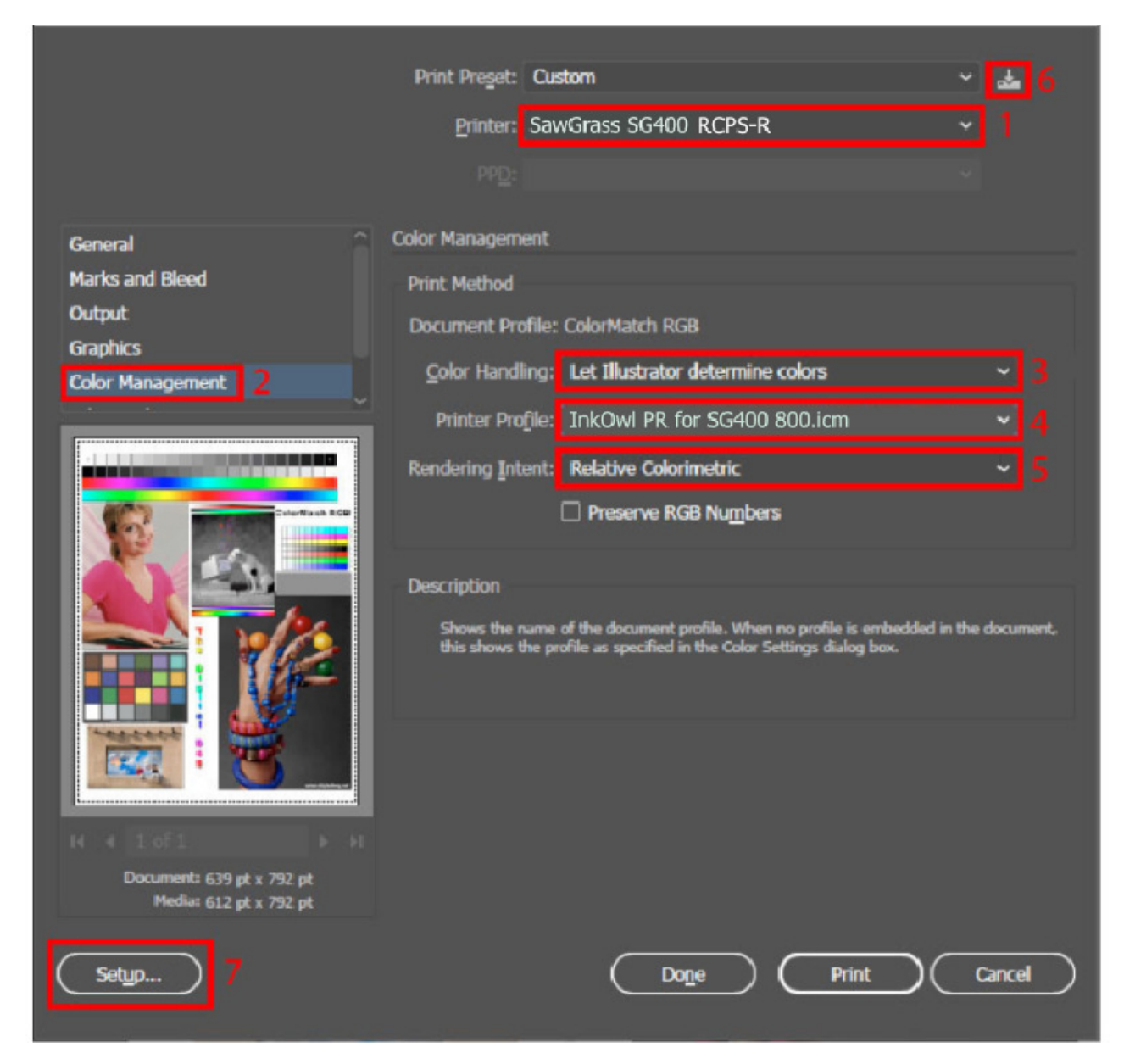

- 1. Select the SG400 RPCS-R or SG800 RPCS-R printer.
- 2. Go to Color Management.
- 3. Set Color Handling to Let Illustrator determine colors.
- 4. Select the color profile you installed earlier.
- 5. Set Rendering Intent to Relative Colorimetric.
- 6. It is recommended to save these settings as a *Print Preset* by clicking on the printer icon.
- 7. Click on Setup... to set up the printer driver.

## **Step 3: Driver Settings**

Once in the Printing Preferences menu, follow the steps below to ensure you are printing with the optimal print settings for our profile.

- 1. In the *Paper Type* dropdown menu, select the option *Postcard*.
- 2. In the *Select Print Quality* dropdown menu, select the option *High Quality*.
- **3.** Click on the *Detailed Settings* tab.
- 4. In the *Menu:* list of options, select the option *Print Quality*.
- 5. In the *Color Profile:* dropdown menu, select the option *Off.*
- 6. In the *Gray Reproduction:* dropdown menu, select the option *CMYK for Image.*
- 7. Go back to the original screen by clicking on *One Click Presets.*
- 8. Click on *Register Current Settings…* so that you can save these settings as a preset for your convenience later.
- 9. Press *OK* to apply these settings.

Press print! The profile will be applied to your work as it is sent out to the printer. Don't forget to mirror your images if required!

| ne Click Presets Datailad Sattings                                                          | Maintonanco Configuration/About                                                                                                    |                                                                                                    |
|---------------------------------------------------------------------------------------------|----------------------------------------------------------------------------------------------------|----------------------------------------------------------------------------------------------------|
| Detailed Settings                                                                           | Ora Cial Preset Lists                                                                                                    | Manage Preset List                                                                                                    |
| Current Setting                                                                             | Basic Setting                                                                                                    | 1+2<br>2 on 1 Unregistered                                                                                                    |
| Unregistered                                                                                | 2 Select Print Quality:                                                                                                    |                                                                                                    |
| E B                                                                                         | Document Size:<br>Letter (8.5" × 11")                                                                                                    | Uni-directional print only  Input Tray:      Auto Tray Select                                                                                                    |
| Settings Summary                                                                            | Color/ Black and White:                                                                                                    | Paper Type:     Postcard     Commy Color:                                                                                                    |
|                                                                                             |                                                                                                    |                                                                                                    |
|                                                                                             | ОК                                                                                                    | Cancel Apply Help                                                                                                    |
| SAWGRASS SG400 RPCS-R Printin                                                               | OK ng Preferences Maintenance Configuration/About                                                                                                    | Cancel Apply Help                                                                                                    |
| SAWGRASS SG400 RPCS-R Printin<br>ne Click Presets Detailed Settings<br>7<br>Current Setting | OK<br>ng Preferences<br>Maintenance Configuration/About<br>Menu:                                                                                                    | Cancel Apply Help                                                                                                    |
| SAWGRASS SG400 RPCS-R Printin<br>ne Click Presets Detailed Settings<br>Current Setting      | OK ng Preferences Maintenance Configuration/About Menu: Edit Finishing C Print Quality Finit Quality                                                                                                    | Cancel Apply Help                                                                                                    |
| SAWGRASS SG400 RPCS-R Printin<br>ne Click Presets Detailed Settings<br>Current Setting      | OK Ing Preferences Maintenance Configuration/About Menu: Edit Finishing C Print Quality Finit Quality C Uni-directional print only Dithering:                                                                                                    | Cancel Apply Help                                                                                                    |
| Current Setting Current Setting Unregistered                                                | OK ag Preferences Maintenance Configuration/About Menu: Edit Finishing Finit Quality Finit Quality Curi-directional print only Dithering: Use error diffusion: auto (mage Color Profile: Off Color Profile: Off By Host System                                                                                                    | Cancel Apply Help                                                                                                    |
| Current Setting<br>Unregistered<br>Settings Summary                                         | OK  In g Preferences  Maintenance Configuration/About  Menu:  Edit Finishing  Print Quality  Print Quality  Print Quality  Uni-directional print only Dithering: Use error diffusion: auto (mage Color Profile: Off Color Profile: Off Color Prof | Cancel     Apply     Help       4       Print Quality     Effects     Driver Option       Restore Defaults       Quality       Adjust Height of Print-head:       Standard |